Select "Online Databases" on the left

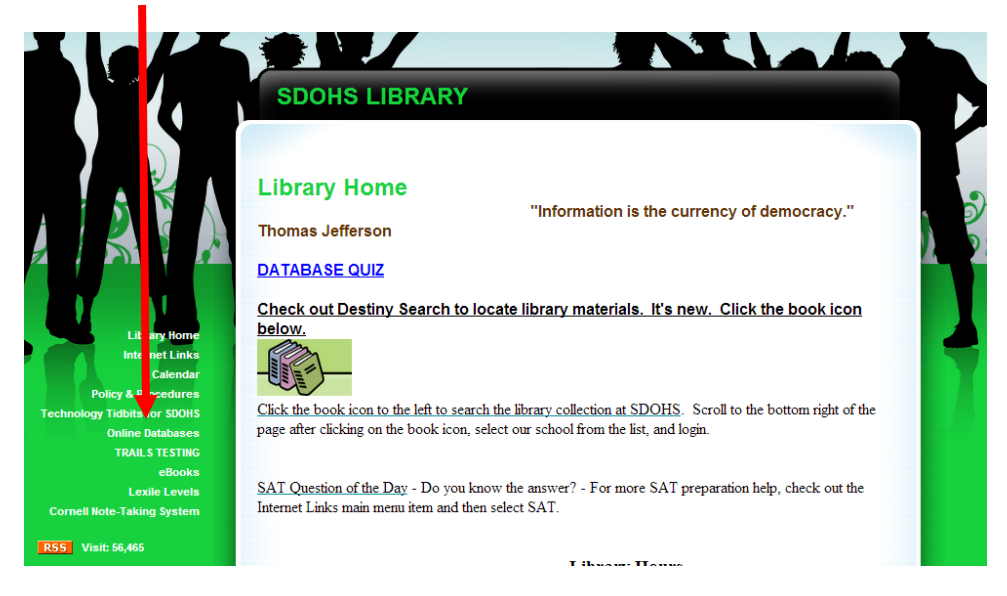

## Select The blue square "AZ Library"

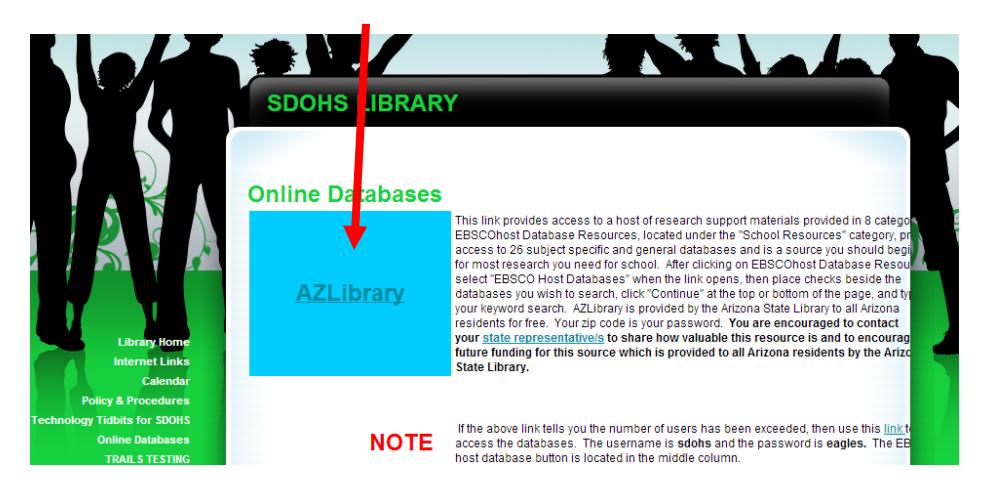

Select the link "Enter the AZ Library Databases"

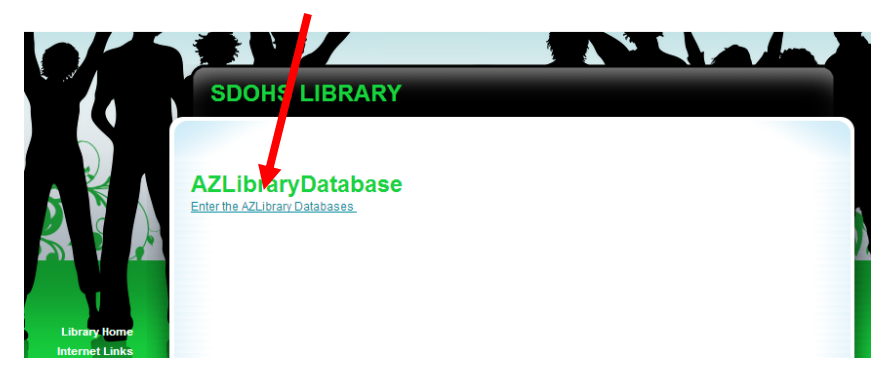

## Select Research Resources

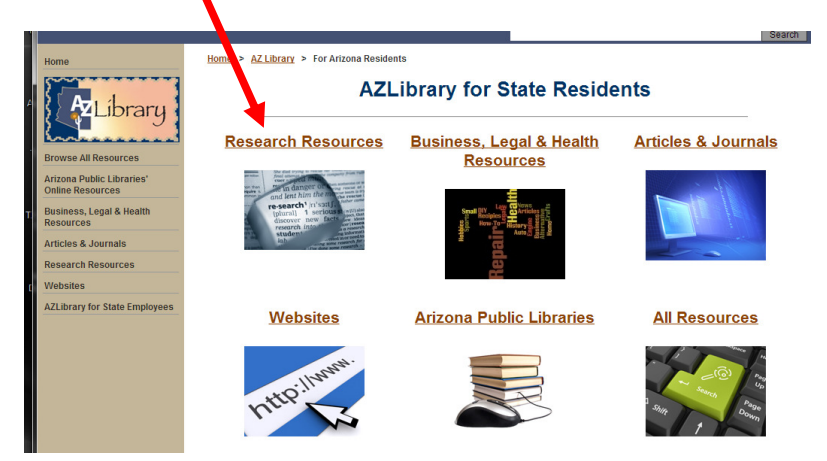

# Select High School and Junior High

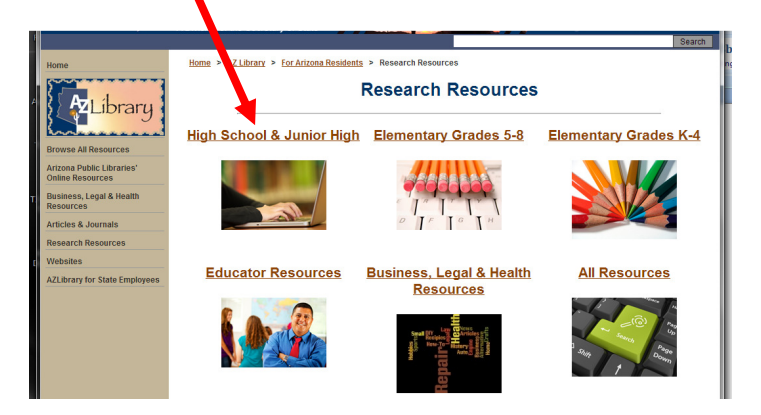

## Select Ebsco Host (blue circle)

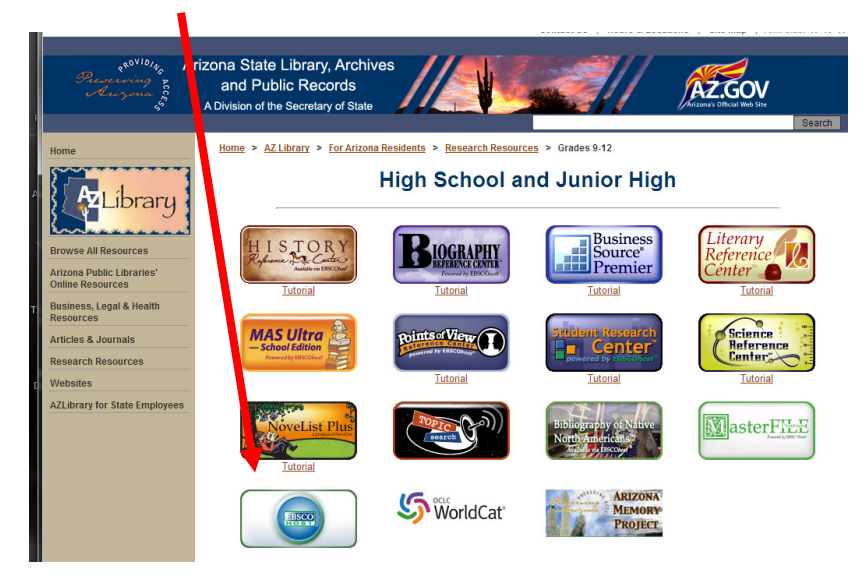

### Enter our zipcode (85083) in the box and click login

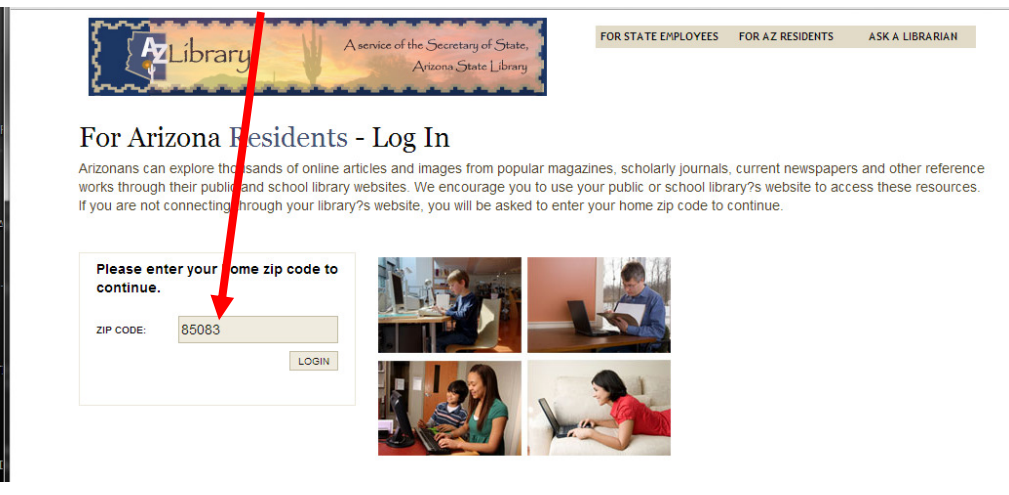

Select "Academic Search Premeir", "MAS Ultra", and "Science Reference Center" by seraching the letters "A", "M" and "S" and checking the boxes as seen below

| PB-P                                          | <b>Choose Databases</b> Select another EBSCO service<br>To search within a single database, click the database name listed below. To select more than one database to<br>search, check the boxes next to the databases and click <i>Continue</i> .                                                                                                    | Funded by the Arizona St<br>Library with Maricopa, P<br>and other County Libra                                     |
|-----------------------------------------------|----------------------------------------------------------------------------------------------------|----------------------------------------------------------------------------------------------------|
| Cont<br>A B C D                               | tinue<br>EFGHIJKLMNOPQRSTUVWXYZ<br>t/deselectall                                                                                                    |                                                                                                    |
| A                                             |                                                                                                    |                                                                                                    |
|                                               | damic Search Dramier                                                                                                    |                                                                                                    |
| C Acad<br>This<br>furth                       | demic Search Premier<br>multi-disciplinary database provides full text for more than 4,600 journals, including full text for nearly 3,900 peer-reviewed ti<br>er are available for well over one hundred journals, and searchable cited references are provided for more than 1,000 titles.<br>tie List 📷 More Information                                                                                                    | itles. PDF backfiles to 1975 or                                                                                    |
| This furth                                    | demic Search Premier<br>multi-disciplinary database provides full text for more than 4,600 journals, including full text for nearly 3,900 peer-reviewed ti<br>er are available for well over one hundred journals, and searchable cited references are provided for more than 1,000 titles.<br>tle List                                                                                                    | itles. PDF backfiles to 1975 or                                                                                    |
| S Acac                                        | demic Search Premier<br>multi-disciplinary database provides full text for more than 4,600 journals, including full text for nearly 3,900 peer-reviewed ti<br>er are available for well over one hundred journals, and searchable cited references are provided for more than 1,000 titles.<br>tie List                                                                                                    | itles. PDF backfiles to 1975 or                                                                                    |
| S<br>S<br>S<br>S<br>Scient<br>conta<br>enviro | demic Search Premier         multi-disciplinary database provides full text for more than 4,600 journals, including full text for nearly 3,900 peer-reviewed tiler are available for well over one hundred journals, and searchable cited references are provided for more than 1,000 titles.         title List               More Information           ncc Reference Center         cc Reference Center         cc Reference Center         cc Reference Center         cc Reference Center         cc Reference Center is a comprehensive research database that provides easy access to a multitude of full text science-oriented ins full text for nearly 640 science encyclopedias, reference books, periodicals, etc. Topics covered include: biology, chemistry, exponential science, health & medicine, history of science, life science, physics, science & society, science as inquiry, scientists, tech | itles. PDF backfiles to 1975 or<br>TOP<br>content. This database<br>arth & space science,<br>unology and wildlife. |

To narrow your search, go to "Advanced Search" and select "Graph" "Chart" and "Full Text"

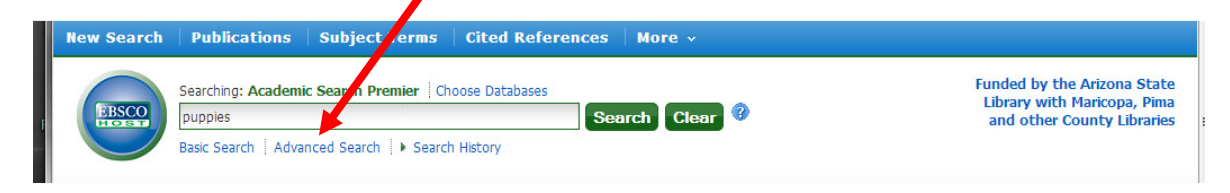

| Full Text                                                                                                    |                                                                        | References Available                         |
|----------------------------------------------------------------------------------------------------|------------------------------------------------------------------------|----------------------------------------------|
|                                                                                                    |                                                                        |                                              |
| Scholarly (Peer Reviewed) Journ                                                                                                    | als                                                                    | Published Date                               |
|                                                                                                    |                                                                        | Month Vear: – Month Vear:                    |
| Publication                                                                                                    |                                                                        | Publication Type                             |
|                                                                                                    |                                                                        | All                                          |
|                                                                                                    |                                                                        | Periodical                                   |
|                                                                                                    |                                                                        | Newspaper                                    |
|                                                                                                    |                                                                        | book                                         |
| Document Type                                                                                                    |                                                                        | Language                                     |
| All                                                                                                    |                                                                        | Al                                           |
| Abstract                                                                                                    |                                                                        | E Afrikaans                                  |
| Article                                                                                                    |                                                                        | Arabic                                       |
|                                                                                                    |                                                                        | - Bosnian                                    |
| Bibliography                                                                                                    |                                                                        |                                              |
| Number Of Pages                                                                                                    |                                                                        | Cover Story                                  |
| Number Of Pages                                                                                                    |                                                                        | Cover Story                                  |
| Number Of Pages                                                                                                    |                                                                        | Cover Story                                  |
| Number Of Pages                                                                                                    |                                                                        | Cover Story                                  |
| Number Of Pages All Image Quick View Types                                                                                                    |                                                                        | Cover Story Timage Quick View DF Full Text   |
| Bibliographiy       Number Of Pages       All       Image Quick View Types       Black and White Photograph                                    | ☑ Chart                                                                | Cover Story Timage Quick View DDF Full Text  |
| Bibliography       Number Of Pages       All       Image Quick View Types       Black and White Photograph       Incor Photograph              | <ul> <li>✓ Chart</li> <li>□ Diagram</li> </ul>                         | Cover Story  Image Quick View  PDF Full Text |
| Bibliographiy       Number Of Pages       All       Image Quick View Types       Black and White Photograph       Image Photograph       Graph | <ul> <li>✓ Chart</li> <li>□ Diagram</li> <li>□ Illustration</li> </ul> | Cover Story                                  |

#### For any citations, use the sidebar. Select "cite"

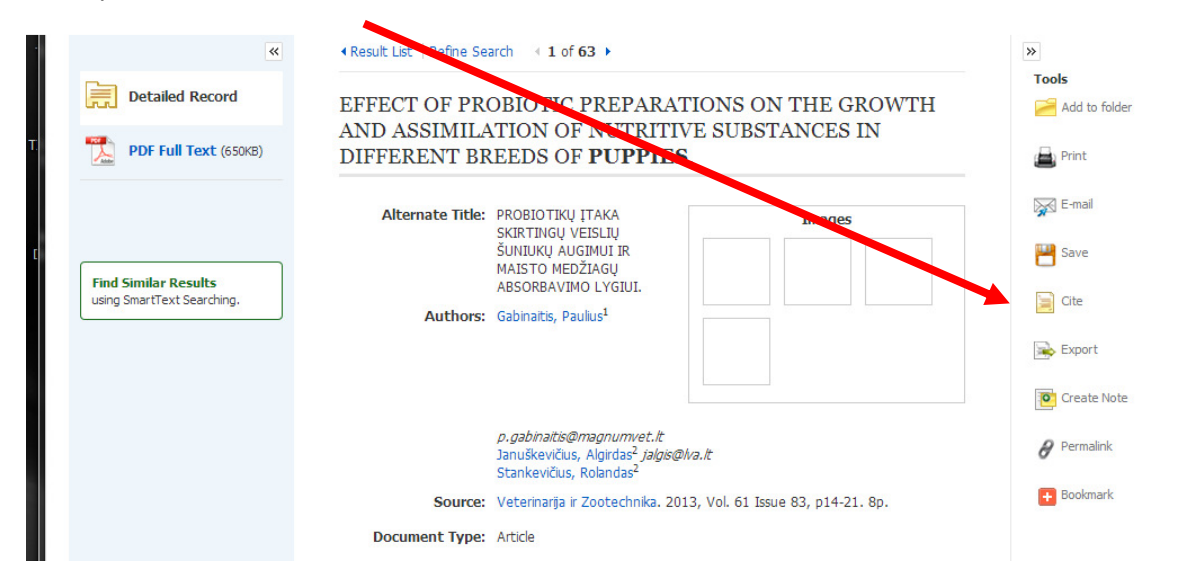

## Scroll down the gray box to MLA

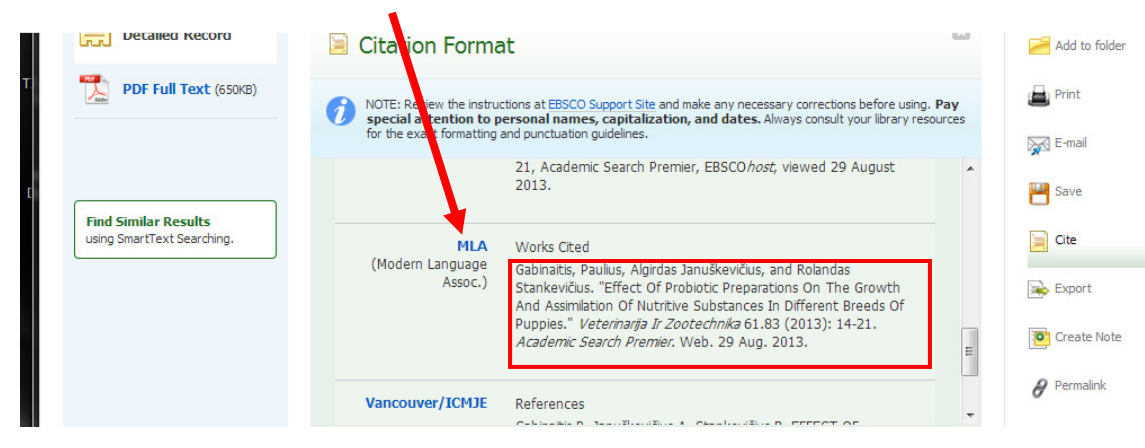

Copy and paste the information (seen in the red box) into a word document